うつのみやし 宇都宮市GIGA スクール構想 1人1台端末活用ガイドライン Ver.4

2021.7. 宇都宮市教育センター

「GIGAスクール構想」って何?

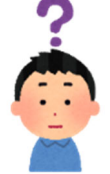

や和デキ 1 2 泊, 国は児童生徒 1 人 1 台端末及び高速大容量の通信ネットワークを 一体的に整備し、公前に 個別最適化された学びを全国の学校現場で持続的に実現させるため の「GIGAスクール構想」を打ち出しました。

Chromebook (クロームブック) はどんなパソコン?

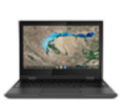

Chromebook とは、グーグルが開発したブラウザベースのオペレーションシステム「Google Chrome OS」を搭載した、児童生徒がクラウドを通じてさまざまな教育ツールにアクセスできる端末です。児 童生徒は1谷の Chromebook にログインするだけで適気前の環境の苄、さまざまな学習が奇能です。

真体的にどのように進めていくの?

うっのかやしたい。1人1台端末を活用した学習活動をStep1~3の段階に分け、各段階で首標を設定することで、「多様な子どもたちを誰一人取り残すことのない、個別最適化された学びを学校現場で持続的に実現すること」を曾指していきます。

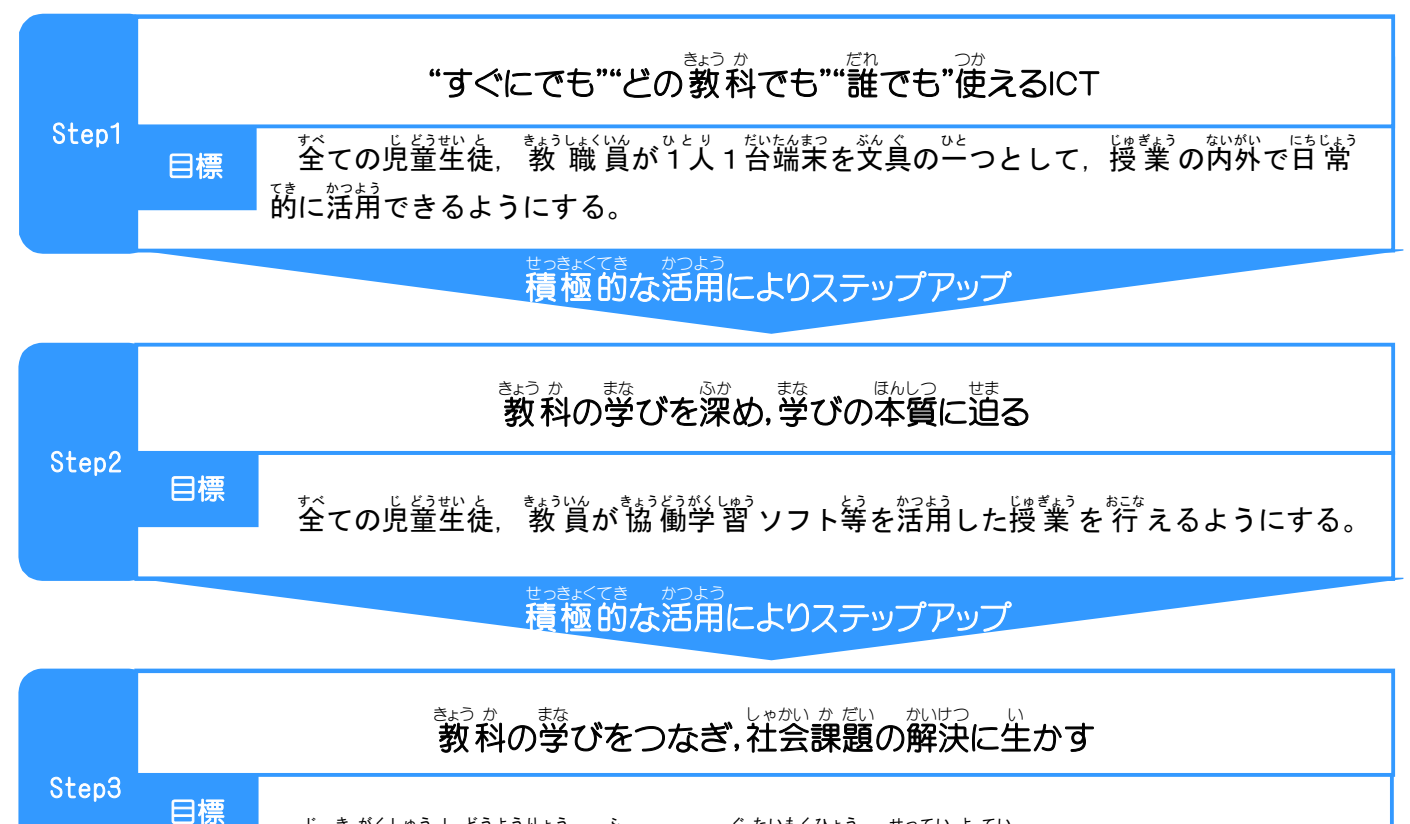

じきがくしゅうし どうようりょう ふう くちいもくひょう せってい まてい 次期学習指導要領を踏まえ、具体目標を設定予定。

# 00 Step1~3 に入る前に確認しよう! $2 \ a - 4 \ J = 7$ つか Chromebookを使いこなすために

今回, 導入されるChromebook は、 キーボード操作を望とする通常のパソコンの使い芳の髄に、タッチディスプレイを使ったタブレット型端素としての使い芳も句能です。また、端末のタイプとしてはコンバーチブルタイプであり、 歯窗が 360度回転し、キーボードを襲遠しにてフルタッチパネル塑端素として利用できるようになっています。

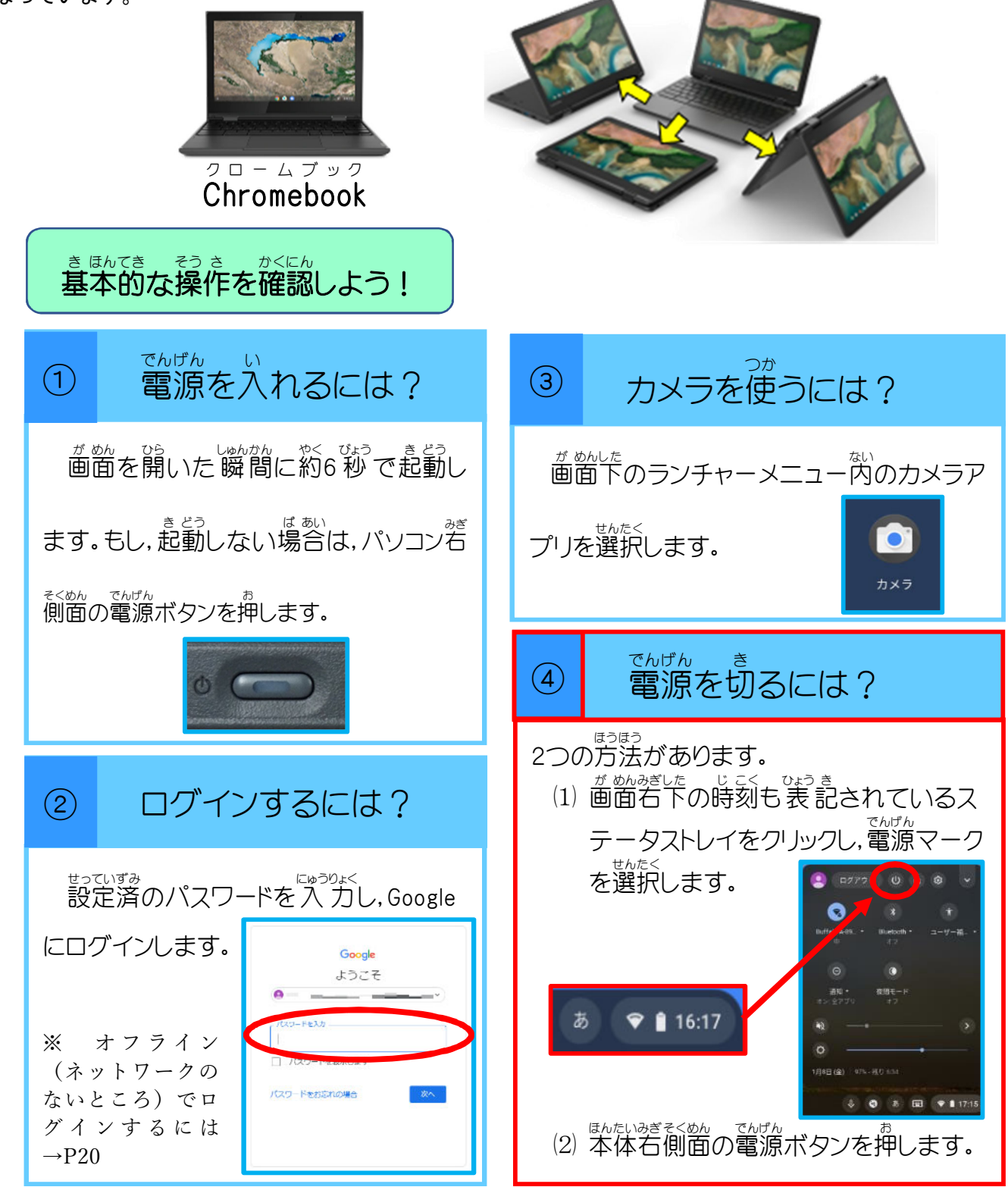

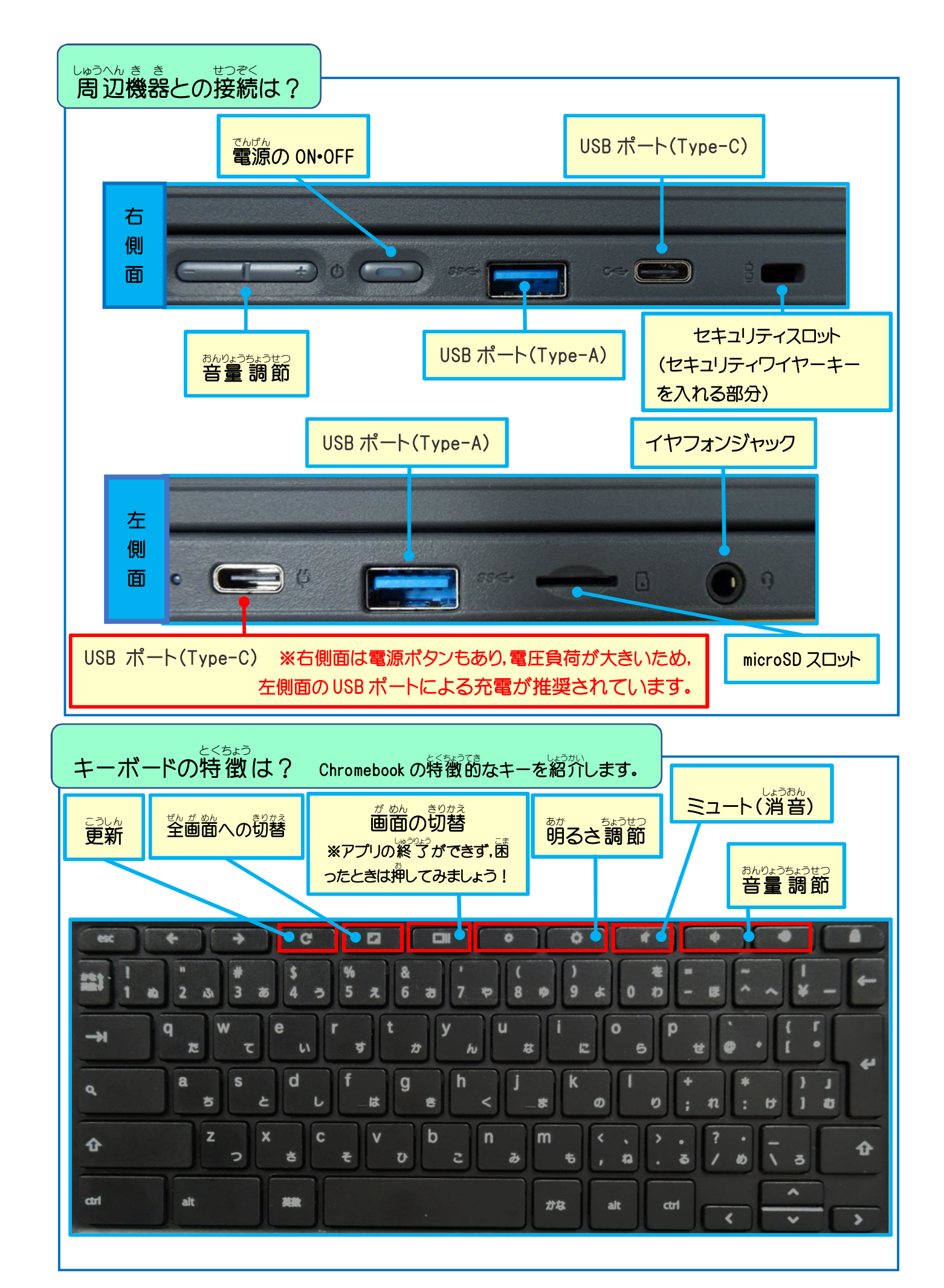

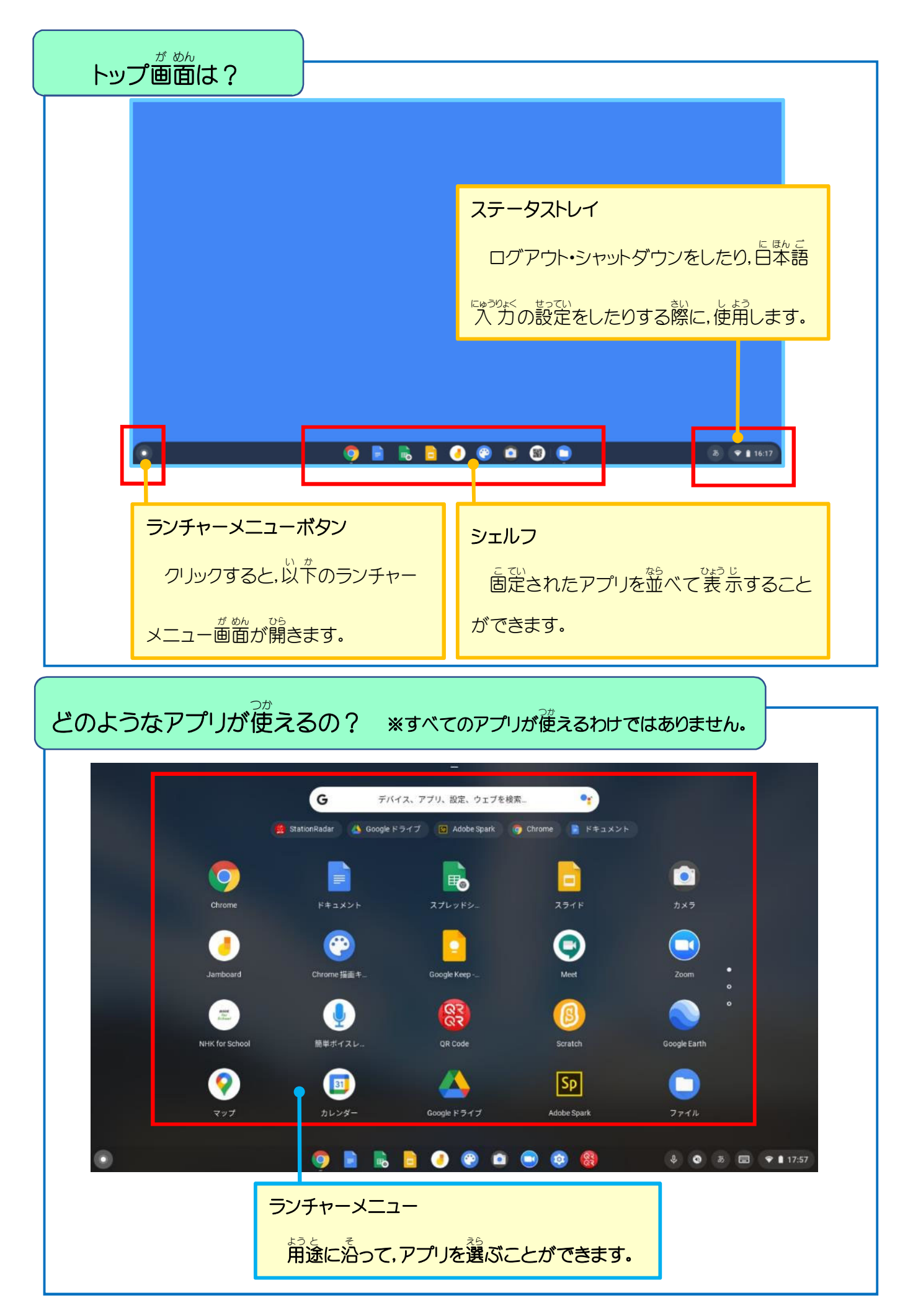

## まままでアプリの紹介

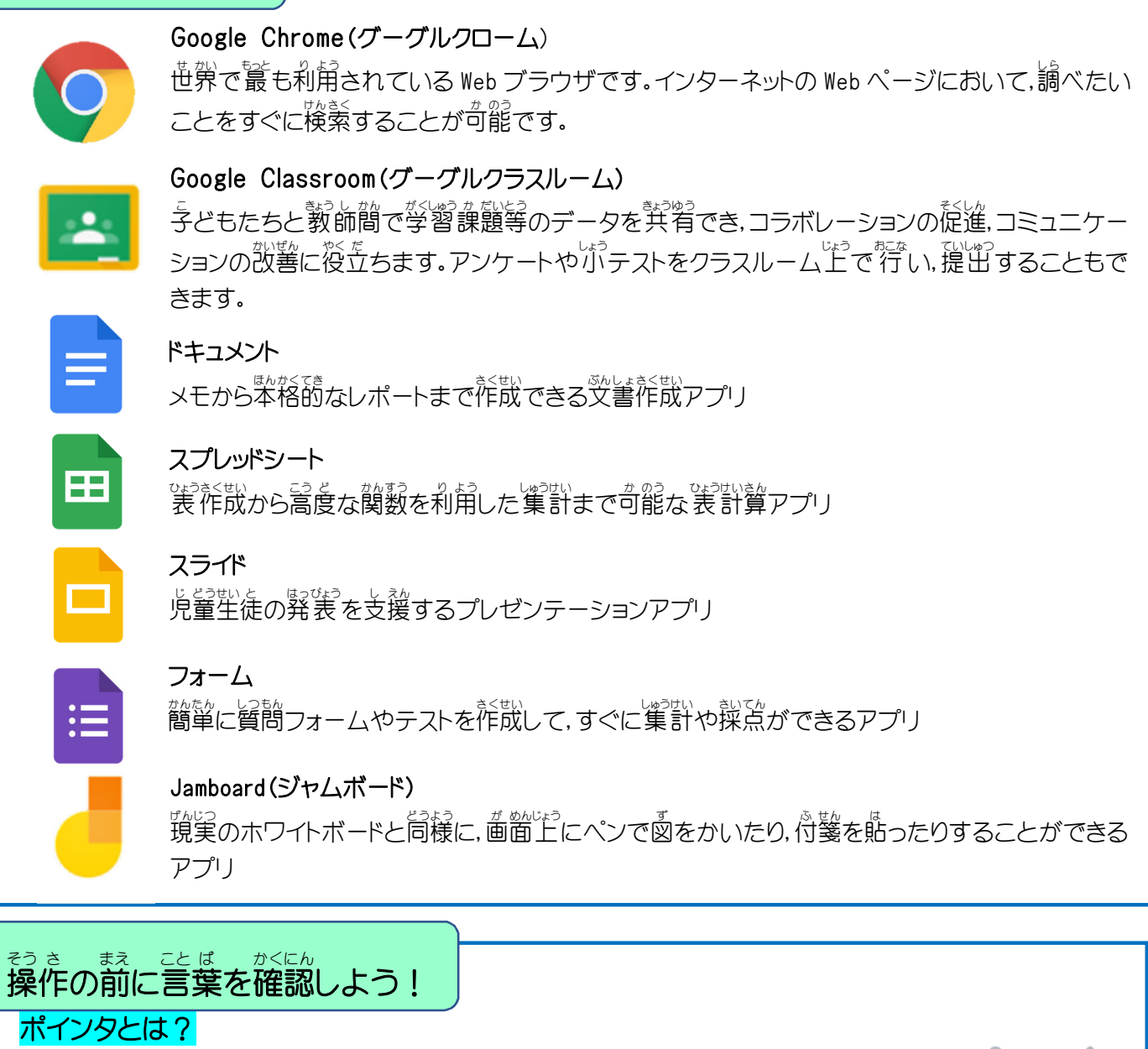

パソコン画面で,文字や図形を入力・表示する位置を指し示す記号等のこと。

### スクロールとは?

\*きもの 参物を読むように上下または左右に動かしながら表示すること。

### スワイプとは?

タッチスクリーンを指で押した状態のまま、上下左右にスライドさせること。

#### タップとは?

パソコン画面を指で軽くたたくこと。

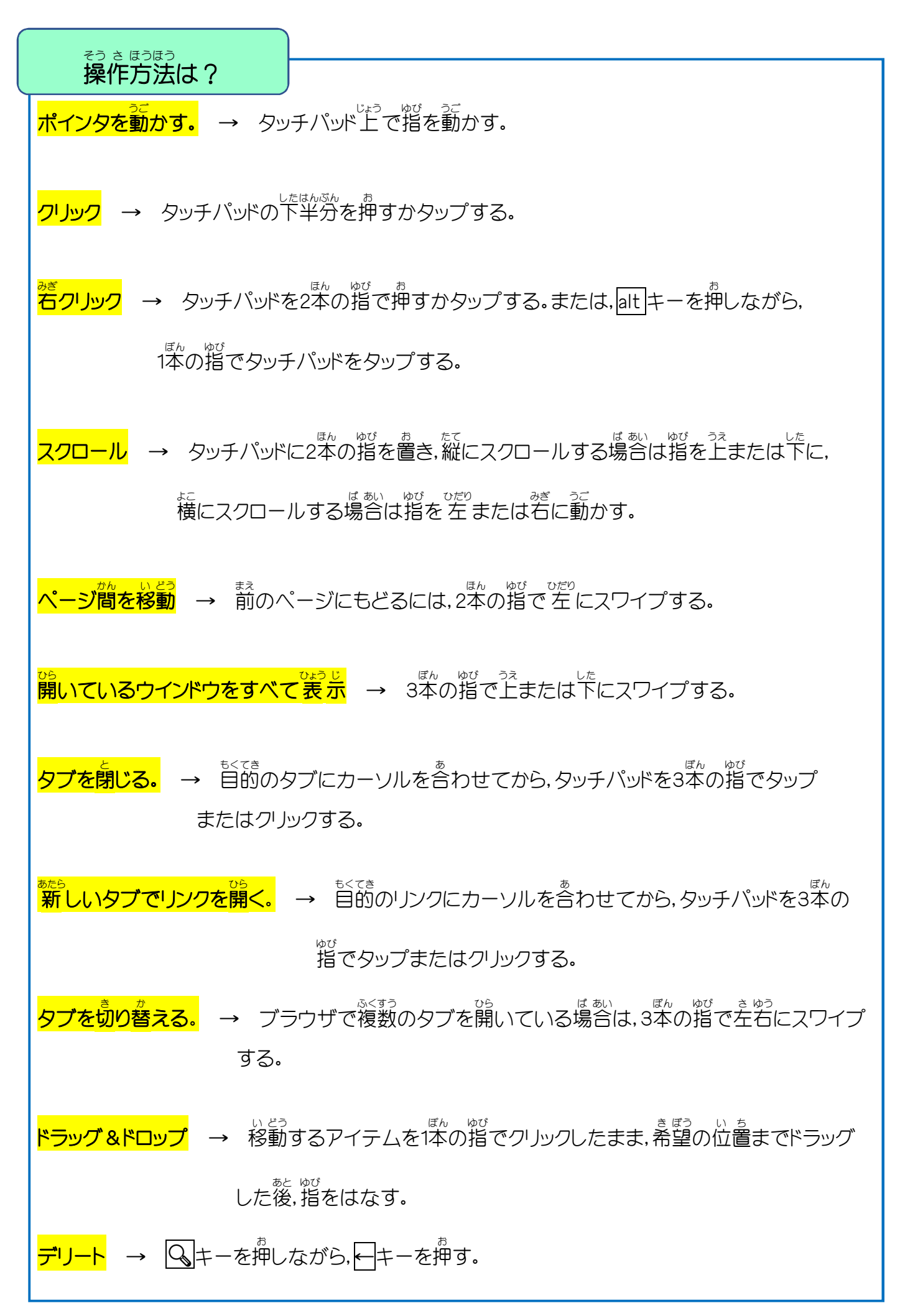